# 2019 Arafura Games Volunteers Working with children (Ochre Card) Application Guide

As a volunteer or staff member with the 2019 Arafura Games you will be required to have current Working With Children accreditation or Northern Territory Ochre Card.

If you are a resident of the Northern Territory and do not have a current Ochre Card you will be required to apply for an Ochre Card online through SAFE NT <u>https://forms.pfes.nt.gov.au/safent/</u>.

If you are not a resident of the Northern Territory and are volunteering for the games we request that you provide evidence of working with children accreditation. If you are an international or interstate volunteer there are potential exceptions, please contact Arafura Games <u>AGVolunteers@nt.gov.au</u> or phone (08)8999 5370 for more details.

The Arafura Games will cover the cost of your volunteer Ochre Card application through SAFE NT providing you follow to Arafura Games application guidelines below when applying for your Ochre Card.

Note: If you do not follow the process / guidelines below Arafura Games cannot reimburse any cash or personal payment of your Ochre Card application.

If you have any questions please email <u>AGVolunteers@nt.gov.au</u> or phone (08) 8999 5370.

## Please follow the application guidelines below.

Note: Critical instructions are written in red, highlighted or are indicate with arrows.

#### Start

| Apply for a new Working With Children Clearance         Apply for a new National Police Check         Check the progress of an Online Application             Check the progress of an Online Application |
|----------------------------------------------------------------------------------------------------|
| Apply for a new National Police Check       Pay an unpaid Online Application         Check the progress of an Online Application       Change your Personal and/or Contact Details                        |
| Check the progress of an Online Application Change your Personal and/or Contact Details                                                                                                    |
|                                                                                                    |
| Check validity of a Working With Children Number Request a replacement of your current Ochre Card                                                                                                    |
| Check validity of a Working With Children Number Request a replacement of your current Ochre Card                                                                                                    |

### 2. Page one (Information)

- a. Read the Ochre Card volunteer eligibility form (this is also available on the Arafura Games volunteer registration portal).
- b. All applications will need a signed supporting statement from the volunteer organisation (Arafura Games) this will need to be downloaded, signed and sent to <u>AGVolunteers@nt.gov.au</u> before starting your application.
- c. After completing each page select continue to progress to the next page.

Note: the application will need to be completed in one sitting, if you do not have access to a computer you will need to complete a hard copy. Ensure that you have your volunteer acknowledgement form signed by Arafura Games before starting your application.

| 🗲 💬 🍘 https://forms.pfes.nt.gov.au/safi 🖉 🗸 🚔 🖒 🦉 SAFE NT Online Applicatio ×                                                                                                    | ★ ¤      |
|----------------------------------------------------------------------------------------------------|----------|
| IN TRACE.                                                                                                    |          |
| Working With Children Clearance                                                                                                    | h        |
| To lodge an online Working With Children Clearance application you will need access to:                                                                                                    |          |
| <ul> <li>A valid codit/dobt scale for symmet (Materican dur Visa only).</li> <li>An email advisars for confirmation of subsequent communication.</li> <li>A current Australian residential and postal address.</li> <li>The ability to scan documents into .RF JJG Supp. RNG or .TE formats with each file being no more than 4 megabytes in size.</li> <li>The ability to scan documents into .RF JJG Supp. RNG or .TE formats with each file being no more than 4 megabytes in size.</li> <li>The documents you need to prepare and provide in this vary arei</li> <li>Signification documents in you will be sided to upload valid 10 Documents to meet the 100 point check requirement.</li> <li>Any submission documents that you wish to provide to the Screening Authority for consideration. Please note, word documents are not able to be attached.</li> </ul> |          |
| If you do not have the access to any of the above, you will need to apply via the post using the downloadable form (download hardcopy application here), or visit SAFE to any of the above, you will need to apply via the post using the downloadable form (download hardcopy application here).                                                                                                    |          |
| This form must be completed in one transaction. If you are unable to complete all sections in one sitting your incomplete form will be cancelled and you will be prefured to start again from the beginning.                                                                                                    | • • • •  |
| Any section of the application form that does not apply is to be left blank, i.e. if no "other given names" applies, then the section should be left blank. Do not type N/A or Not applicable.                                                                                                    |          |
| Once payment is made, processing will commence. No refund will be provided.                                                                                                    |          |
| Volunteer in Child related work?                                                                                                    |          |
| To be eligible to get a Clearance Notice at the volunteer fee, the organisation that you will be volunteering with must provide a statement supporting your application.                                                                                                    |          |
| Please download and print this form prior to commencing your online application (download docur ant here).                                                                                                    |          |
| You will be required to scan and upload this document.                                                                                                    |          |
| If this form is not provided your application will be rejected, and you will be required to start the process again.                                                                                                    |          |
| Cancel 😢                                                                                                    |          |
| For assistance, please contact SAFE NT on 1800 723 368 (1800 SAFENT) during busines     Commons     Commons                                                                                                    | s hours. |

### 3. Page two (Terms & Conditions)

- a. After reading, select the two tick boxes acknowledging you have read the 'care and protection of children act' and you live in Australia.
- b. Select next to progress to the next page.

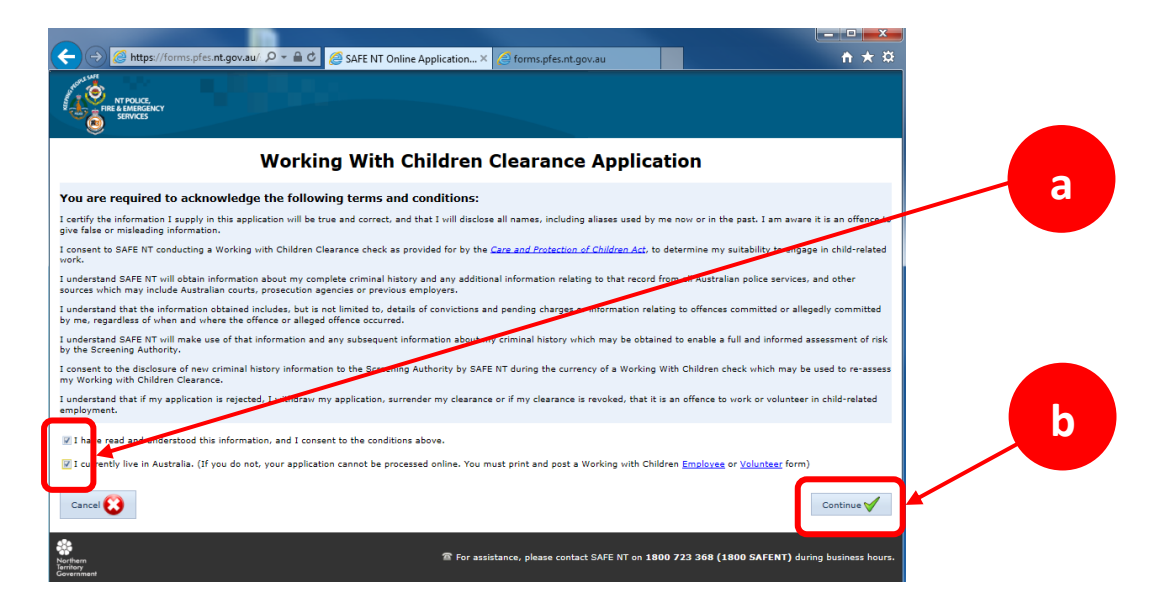

### 4. Page three (Purpose)

- a. Type of employment, select 'Volunteer'
- b. Applicant Position = Arafura Games
- c. Delivery options, select 'Please send ochre card to my employer'
- d. Select next to progress to the next page.

| MT PAICS.<br>FRE & LAMRCACY<br>SUVICES                                                                                                    |                                                                                                    |                                                   |   |
|----------------------------------------------------------------------------------------------------|----------------------------------------------------------------------------------------------------|---------------------------------------------------|---|
| Working W                                                                                                    | /ith Children Clearance Applica                                                                                                    | ition                                             | a |
| Purpose Proof of Identity Documents Applicant Details Purpose                                                                                                    | Address Details Organisation Details Confirmation Application Please complete all the                                                                                                    | ation Pending Payment exposication Sut ③ ④        |   |
| The requirement to gain a clearance notice applies only to certain                                                                                                    | categories of employment that are defined under the Care and Pro                                                                                                    | tection of Children Act to be child-related work. |   |
| Type of employment<br>Self-employed<br>Current employee in child-related work<br>Seeking employment in child-related work<br>Volunteer work                                                                                                    |                                                                                                    |                                                   |   |
| Vour Working With Children Clearance Application (Volunte<br>To be eligible to get a Clearance Notice at the volunteer fee, the<br>If not already done so, please download and print this form (dov<br>You will be required to scan and upload this document.<br>If this form is or provided your application will be rejected, and | er) will cost <b>\$7.00</b><br>organisation that you will be volunteering with must provide a stat<br>viload document <u>here</u> ).<br>you will be required to start the process again. | ement supporting your application.                | b |
| Applicant's position                                                                                                    |                                                                                                    |                                                   |   |
| Please enter a brief description of your role in child-related work.                                                                                                    |                                                                                                    |                                                   |   |
| (Max. 70 characters)                                                                                                    | $\sim$                                                                                                    |                                                   |   |
| Delivery Options                                                                                                    |                                                                                                    |                                                   |   |
| My Ochre Card and Clearance Notice will be sent to my posta<br>Please send my Ochre Card and Clearance Notice to my empl                                                                                                    | I address<br>loyer / volunteer organisation                                                                                                    |                                                   |   |
|                                                                                                    |                                                                                                    | Next                                              |   |

### 5. Page four (Proof of Identity)

- a. Select your document type.
- b. Insert the reference number, expiry date, country and state.
- c. Once all details are entered select 'update', ensure you select update, this will open another line for your next document.
- d. Continue until you have 100 points of identification, this could be a current passport (= 70 points) and drivers licence (= 40 points).
- e. Once you have entered documents to achieve the 100 points of identification select 'Next' to progress to the next page.

|                                                                                                    | ⊘ SAFE NT Online Application ×                                                                                                    | e forms.pfes.nt.gov.au                                                    |                         |                         |   |
|----------------------------------------------------------------------------------------------------|----------------------------------------------------------------------------------------------------|---------------------------------------------------------------------------|-------------------------|-------------------------|---|
| Working                                                                                                    | g With Children C                                                                                                    | learance App                                                              | lication                |                         |   |
| urpose Proof of Identity Documents Applicar                                                                                                    | t Details Address Details Volun                                                                                                    | teer Details Confirmation                                                 | Application Pending     | Payment Applicati       | ۷ |
| Proof of Identity                                                                                                    |                                                                                                    | Please complete all                                                       | the fields. Fields mark | ed with * are mandatory |   |
| Different types of documents are worth different point                                                                                                    | s as listed in the drop down menu. Ex                                                                                                    | pired documents are not acc                                               | eptable.                |                         |   |
| Tou can use ourrerenc combinations of documents to in<br>date of birth and full name.<br>If sufficient documentation is not provided, your<br>An email will be sent to you advising that your applica                                              | ake up your 100 points, but you must<br>application form will be rejected.<br>tion has not proceeded and a refund to                               | st include at least one pier                                              | made.                   | containing your photo,  | Ċ |
| To use oursenet combinations of documents to n<br>date of birth and full name.<br>If sufficient documentation is not provided, your<br>an email will be sent to you advising that your applica<br>Document Type<br>70 Points : Australian Passport | ake up your 100 points, but you mu:<br>application form will be rejected.<br>tion has not proceeded and a refund i<br>Reference No.<br>  PA9000001 | will be made of any payment<br>Expiry Date Country<br>8/09/2022 Australia | made.                   | containing your photo,  |   |

### 6. Page Five (Documents)

#### Note: This page requires you to upload three key items;

- 1. Current Photo of yourself for the Ochre card.
- 2. Scan or photo of you identification documents you listed on page four. You may scan all these onto one page.
- Your 'Eligibility for Volunteer form', this needs to be signed by Arafura Games staff before applying - this requires printing, signing and sending forms to <u>AGVolunteers@nt.gov.au</u> where it will be signed and returned to you via email.
- a. Once you select 'Browse...' and choose your document, select 'Upload', it will then appear under file name and file type.
- b. Once you have uploaded your document ensure you select 'Update' where you will then see a green tick.
- c. You will see a green tick once the document is successfully uploaded in the system.
- d. Continue until you have uploaded evidence in all three areas (1, 2, 3 above) and all your documents have green ticks.

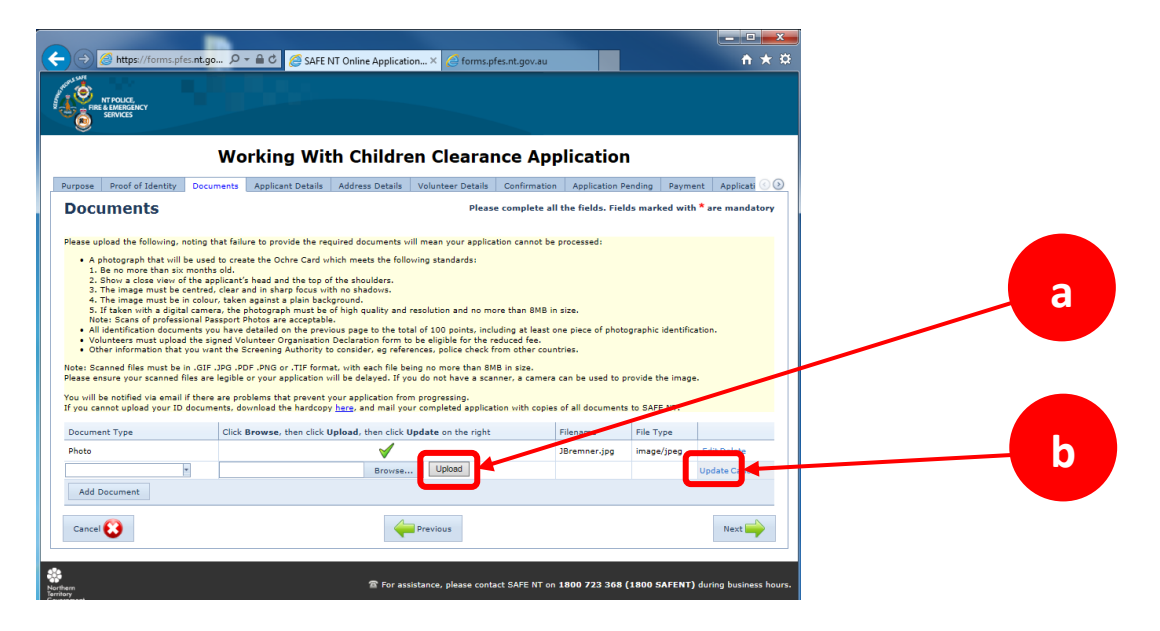

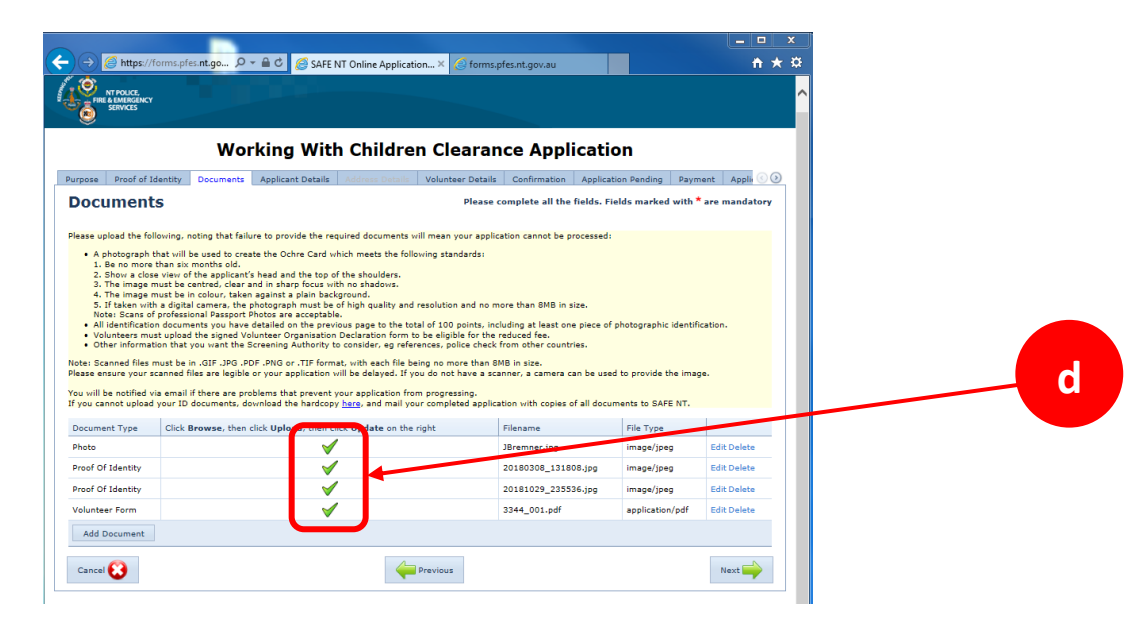

### 7. Page six (Applicant Details)

- a. Complete all sections with your personal details.
- b. Email address: you will need to enter the Arafura Games volunteer email address <u>AGVolunteers@nt.gov.au</u> this will speed up processing and allow Arafura Games to cover the costs of your Volunteer Ochre Card.
- c. If you have been known by another name, select 'Add Name' and enter details.

| ← → @ https://f                      | orms.pfes. <b>nt.go</b> D ~                                                                                                    | 🖴 🖒 🏉 SAFE NT Online            | Applica × 🤇 forms.pfes.n        | t.gov.au         | 🙆 Contact Us - NT N       | lajor Eve             | ×<br>× ¤ | T |
|--------------------------------------|----------------------------------------------------------------------------------------------------|---------------------------------|---------------------------------|------------------|---------------------------|-----------------------|----------|---|
|                                      | Worl                                                                                                    | king With Ch                    | ildren Clearan                  | ce Appl          | ication                   |                       | ^        |   |
| Purpose Proof of Id                  | lentity Documents                                                                                                    | Applicant Details Addres        | s Details Volunteer Details     | Confirmation     | Application Pending       | Payment Applie        |          |   |
| Applicant                            | Details                                                                                                    |                                 | Please co                       | mplete all the   | fields. Fields marked     | with * are mandatory  |          |   |
| As part of the screeni<br>processed. | ng process involves a Na                                                                                                    | ational Police Check, it is ver | y important that you complete i | his section. Wit | hout these details, your  | application cannot be |          |   |
|                                      |                                                                                                    |                                 |                                 |                  |                           |                       |          |   |
| General Details                      |                                                                                                    |                                 |                                 |                  |                           |                       |          |   |
| fields.                              | er at least one phone i                                                                                                    | number. It you only have        | one name (no surname), ple      | ase enter it ir  | ito both the Given Nan    | e and Surname         |          |   |
| * Title:                             | * * Giv                                                                                                    | en Name:                        | Middle Names:                   | * Sur            | name:                     |                       |          |   |
| * Gender:                            | * Dat<br>(DD)                                                                                                    | te of Birth:                    | ]                               |                  |                           |                       |          | b |
| Mobile Phone:                        | Wo                                                                                                    | rk Phone:                       | Home Phone:                     | ad at the        | unddrass you ontas h      | low                   |          |   |
| * Email:                             | GVolunteers@nt.gov.au                                                                                                    |                                 | Processed you will be note      |                  | in address you enter bi   |                       |          |   |
| Confirm Email:                       | Courses and Courses and Course | intry of                        |                                 |                  |                           |                       |          |   |
| * Town of Birth:                     | Birth                                                                                                    |                                 | * State of Birth:               | <u>×</u>         |                           |                       |          |   |
| Other Names Used                     | By You                                                                                                    |                                 |                                 |                  |                           |                       |          |   |
| identification where t               | here is more than one ca                                                                                                    | indidate with the same name     | e.                              | m the National   | Police Check process, and | i neip ensure correct |          |   |
| Name Type                            | Given Name                                                                                                    | Middle Names                    | Surname                         |                  |                           |                       |          |   |
|                                      |                                                                                                    | Other N                         | ames have not been entered.     |                  |                           |                       |          |   |
| Add Name                             |                                                                                                    |                                 |                                 |                  |                           |                       |          |   |
| Cancel 😧                             |                                                                                                    |                                 | Previous                        |                  |                           | Next 🛶                |          |   |
| L                                    |                                                                                                    |                                 |                                 |                  |                           |                       | _        |   |

### 8. Page seven (Address details)

- a. Enter your address details.
- b. Select 'My postal address is the same as my residential address' otherwise include your postal address if different to you residential address.

Note: your Ochre Card will be collected and distributed by Arafura Games to ensure processing times and cards are not delayed in the post.

| ( ) ( ) https://forms.pfes.nt.go., D = & C (                                                                                                    | SAFE NT Online ApplicationX 🧟 forms.pfes.nt.gov.au                                                                                                    | <u>- □ ×</u><br>↑ ★ ¤                                                   |   |
|----------------------------------------------------------------------------------------------------|----------------------------------------------------------------------------------------------------|-------------------------------------------------------------------------|---|
| Working                                                                                                    | With Children Clearance Applicat                                                                                                    | tion                                                                    |   |
| Purpose Proof of Identity Documents Applicant D                                                                                                    | etails Address Details Volunteer Details Confirmation Applic                                                                                                    | ation Pending Payment Applicati 📀 🕥                                     |   |
| Address Details                                                                                                    | Please complete all the field                                                                                                    | s. Fields marked with * are mandatory                                   | h |
| As part of the screening process involves a National Polic<br>processed.<br>Your postal address will be used to forward any communi<br>Your clearance Notice and Ochre Card will be sent to this | Check, it is very important that you complete this section. Without the<br>cations from the Screening Authority if necessary. It is important to pro-<br>postal address, unless your employer. | se details, your application cannot be<br>vide a valid mailing address. |   |
| Current Residential Address                                                                                                    |                                                                                                    |                                                                         |   |
| If you cannot remember exact dates, please r                                                                                                    | ecord as 1 January with an approximate year                                                                                                    |                                                                         |   |
| Unit No: Street No:<br>* State: Postoret:<br>M postal address is the same as my residential addre                                                                                                | Strack  Suburt  * Suburt  (D50/RV/YYY)  *                                                                                                    | b/Town:                                                                 |   |
| Current Postal Address                                                                                                    |                                                                                                    |                                                                         |   |
| My current postal address is a Post Office, PO Box or I<br>Unit No: Street No:<br>* State: * Postcode:                                                                                           | ocked Bag Street: *Subur                                                                                                    | b/Town:                                                                 |   |
| Have you lived outside of Australia for a period of 12 con<br>Yes No                                                                                                    | ecutive months or more, in the last five years?                                                                                                    |                                                                         |   |
| Cancel 😢                                                                                                    | Previous                                                                                                    | Next 🛶                                                                  |   |
| Northern                                                                                                    | 雷 For assistance, please contact SAFE NT on <b>1800 72</b>                                                                                                    | 3 368 (1800 SAFENT) during business hours.                              |   |

### 9. Page eight (Volunteer Details)

Note: this is where you will insert organisations details and Arafura Games contact.

a. Name of organisation = Arafura Games
 Attention To = Workforce Manager
 Postal Address= GPO Box 3333, Darwin
 State / Postcode= NT, 0801

If you are a Government Employee please include your AGS number(s).

| Please complete all the fields. Fields marked with * are mandatory Authority may notify the organisations you volunteer with if your Clearance Notice is revolked or subject to imposed conditions. Contact details of the Organisation who has signed the Volunteer declaration form. You can contact SAFE NT by small to notify of additional organisation the vities with the application below to return to the appropriate page and attach your signed Volunteer Organisation declaration form. The should be a position e.g., HR Manager, Volunteer Coordinator, Principal, Recruitment Officer.  Please include the name of your Section.  Goveennet Employee D Devide To Torice Source of the Torice of the TADS number.                                                                                                    |                                                                                                    |                                   | mation Application Pending        | Payment Appli           |  |
|----------------------------------------------------------------------------------------------------|----------------------------------------------------------------------------------------------------|-----------------------------------|-----------------------------------|-------------------------|--|
| Authority may notify the organisations you volunteer with if your Clearance Notice is revoked or subject to imposed conditions.         contact details of the Organisation who has signed the Volunteer declaration form. You can contact SAFE NT by email to notify of additional organisations werk with.         t yet done so, use the Previous Button below to return to the appropriate page and attach your signed Volunteer Organisation declaration form.         t yet done so, use the Previous Button below to return to the appropriate page and attach your signed Volunteer Organisation declaration form.         the third from vill result in this application being rejected.         Details         1       Wonforce Manager         1       Wonforce Manager         1       Optimize Organisation         1       Please include the name of your Section.         1       GPO Box 3333         1       Optimize To approxement to the appropriate page and attach your signed volunteer of the organisation.         Government Employees       Optimizer To government are asked to provide their ADS number.                                                                                                    | er Details                                                                                                    | Please complete                   | all the fields. Fields marked     | with * are mandatory    |  |
| Cover. It is a point of a organisation who has signed the Volunteer declaration form. You can contact SAFE HT by email to notify of additional organisations over kuth. t yet done so, use the Previous Button below to return to the appropriate page and attach your signed Volunteer Organisation declaration form. t yet done so, use the Previous Button below to return to the appropriate page and attach your signed Volunteer Organisation declaration form. th this form will result in this application being rejected.  Details i This should be a position e.g. HR Manager, Volunteer Coordinator, Principal, Recruitment Officer.  Workforce Manager i This aboutd be name of your Section. [GPO Box 333 [GPO Box 333 [GPO Box 33 | Authority may notify the organisations you volunteer with if your Cl                                                                                   | learance Notice is revoked or su  | ubject to imposed conditions.     |                         |  |
| t yet done so, use the Previous Button below to return to the appropriate page and attach your signed Volunteer Organisation declaration form.  th this form will result in this application being rejected.  Details in Arsfurs Games in Workforce Manager in Workforce Manager in Base include the name of your Section.  GPO Box 3333  GPO to 1  Government Employees Government are asked to provide their ADS number.                                                                                                    | contact details of the Organisation who has signed the Volunteer der<br>work with.                                                                     | claration form. You can contact   | t SAFE NT by email to notify of a | dditional organisations |  |
| ch this form vill result in this application being rejected.  Details  amaistoin farfura Games  This should be a position e.g. HR Manager, Volunteer Coordinator, Principal, Recruitment Officer.  Workforce Manager  Please include the rare of your, Section.  GPO Box 3333  Darvin  Darvin  Covernment Employees  Government are asked to provide their ADS number.                                                                                                    | t yet done so, use the Previous Button below to return to the approp                                                                                   | priate page and attach your sig   | ned Volunteer Organisation decl   | aration form.           |  |
| Details         anisation:       Arafura Games         This should be a position e.g. HR Manager, Volunteer Coordinator, Principal, Recruitment Officer.         Workforce Manager         set       Please include the name of your Section.         GPO box 3333         Darwin         vit T       001         Government Employees         Devise of the Inforthern Territory Government are asked to provide their AGS number.                                                                                                    | h this form will result in this application being rejected.                                                                                            |                                   |                                   |                         |  |
| Anisation: Arsfurz Games This should be a possible e.g. HR Manager, Volunteer Coordinator, Principal, Recruitment Officer. (Workforce Manager Plasss include the name of your Section. Plasss include the name of your Section. Operation (Principal) (Principal) | Details                                                                                                    |                                   |                                   |                         |  |
| This should be a position e.g. HR Manager, Volunteer Coordinator, Principal, Recruitment Officer. Workforce Manager  Plass include the name of your Section. [GPO Box 3333 Darvin [Art in ]0001 Government Employees Government Employees For the main of covernment are asked to provide their ADS number.                                                                                                    | anisation: Arafura Games                                                                                                    |                                   |                                   |                         |  |
| St. GPO Box 3333<br>GPO Box 3333<br>Darwin<br>code: INT IN 0001<br>Government Employees<br>Government are asked to provide their AGS number.                                                                                                    | This should be a position e.g. HR Manager, Volunteer Co<br>Workforce Manager                                                                           | oordinator, Principal, Recruitmer | nt Officer.                       |                         |  |
| GPC Box 333         Darwin         int         int                                                                                                    | Please include the name of your Section.                                                                                                    |                                   |                                   |                         |  |
| code: INT IN 0801                                                                                                    | GPO Box 3333<br>Darwin                                                                                                    |                                   |                                   |                         |  |
| Government Employees<br>ployees of the Northern Territory Government are asked to provide their AGS number.                                                                                                    | ode: NT * 0801                                                                                                    |                                   |                                   |                         |  |
| ou have more than one AGS number, please list them all.                                                                                                    | Government Employees<br>Joyees of the Northern Territory Government are asked to provide to<br>bu have more than one AGS number, please list them all. | their AGS number.                 |                                   |                         |  |
| umber                                                                                                    | rs have not been                                                                                                    |                                   |                                   |                         |  |

### **10.Page Nine (Confirmation)**

- a. Please check that all your information is correct. If you need to modify any details click back, otherwise select 'next'.
- b. Once you have confirmed your details are correct confirm by clicking next.

| Constant and Constant and Const | ^ |
|----------------------------------------------------------------------------------------------------|---|
| Working With Children Clearance Application                                                                                                    |   |
| Rugses Proof of Decify Documents Applicate Databia Address Databia Conformation Application Rendong Payment Application Scionittical                                                                                                    |   |
| Confirmation                                                                                                    |   |
| The applied adda the fully part of the period.<br>It is non-regressive for the mouth that parts are non-real and served.<br>It is non-regressive for the mouth that period addresses are conset and served.                                                                                                    |   |
| Note that the set of the set of the set o    | a |
|                                                                                                    | ~ |

### 11.Page Ten (Application Pending)

- a. Make a note of your Application Reference Number, this will be your application reference number.
- b. Arafura Games will receive a copy of your confirmation number (as long as you inserted <u>AGVolunteers@nt.gov.au</u> as your email), this number and your surname will be used as a reference to pay for your Volunteer Ochre Card.
- c. From here you can log off the portal.
- d. Arafura games will then send you a confirmation email to confirm we have received your application.

|     | <ul> <li></li></ul>                                                                                                    |   |
|-----|----------------------------------------------------------------------------------------------------|---|
|     | Working With Children Clearance Application                                                                                                    |   |
|     | Proof of Identity       Documents       Application Details       Address Details       Volunteer Details       Confirmation       Application Pending       Payment       Application         Dayment is still required!       To complete your application you must now proceed to the Payment acreen by clicking the Next button below.       If payment is not made, your application will not be processed and you will be required to start a new one at a later date.       Acopy of the application reference number       If alter date.         Vour application reference number       I AlteGS38       If alter date.       If application reference number       If alter date.         Conce you have paid for this application, you can use the reference number to check its progress from the main menu.       Contact datalia for SAFE IT       If the payment of the pay of the pay of | а |
|     | Next 📦                                                                                                    |   |
| ZHO | rthem                                                                                                    |   |

# **Application process is complete!**

Depending on the number of applications and processing times Arafura Games will send you a confirmation email regarding your completed application submission.

Your application will then go through the relevant SAFE NT criminal history checks and once approved Arafura Games will collect your Ochre Card (again this is to ensure that the process is as quick as possible and there are no delays receiving cards in the post). Once we collect your Ochre Card we will then be in touch regarding collection all Ochre Cards

If you have any questions regarding the Ochre Card application process or card distribution please contact <u>AGVolunteers@nt.gov.au</u> or phone 89995370.